## NH\_MWH EPAF (Banner SSB)

This EPAF is used to activate a New Hire in PEAEMPL, and assign a non-benefitted wage hourly (exempt) employee receiving a set amount. This EPAF should only be used if PEAMPL has NOT been established. Use only for P10xxx Positions.

| New EPAF Person Selection                                                                         |                                                                                   |
|---------------------------------------------------------------------------------------------------|-----------------------------------------------------------------------------------|
|                                                                                                   |                                                                                   |
| Check the box to limit to search an Employee. Enter the Last Name sign may be used as a wildcard. | and or First Name, or enter an ID, or enter the SSN/SIN/TIN. Select Go. A percent |
| First Name Last Name                                                                              | ID SSN/SIN/TIN                                                                    |
| Is an employe                                                                                     | e or or Search                                                                    |
| Enter or Generate New ID                                                                          |                                                                                   |
| * indicates a required field. Enter an ID, select the link to search for<br>Select Go.            | an ID, or generate an ID. Enter the Query Date and select the Approval Category   |
| ID *                                                                                              |                                                                                   |
|                                                                                                   |                                                                                   |
|                                                                                                   |                                                                                   |
| Generate new ID                                                                                   |                                                                                   |
| Query Date *                                                                                      |                                                                                   |
| 03/24/2022                                                                                        |                                                                                   |
| Approval Category *                                                                               |                                                                                   |
| Set-up Bi-Monthly Amount Job-P10 position (no PEAEMPL), NH_MWH                                    |                                                                                   |
| Go                                                                                                |                                                                                   |

#### Access Banner SSB New EPAF Creation

Enter the Employee's A# into the ID box under New EPAF Person Selection, or by using the other applicable fields.

**ID**: Enter employee's A# (A# will auto-populate from the **New EPAF Person Selection** if used)

**Query Date:** The date the new employee will begin the new position.

#### Approval Category: Select "Set-up Bi-Monthly Amount Job-P10 position (no PEAEMPL), NH\_MWH"

Click Go

| iouriy | Job Pro | cess, JB_H | I      |               |                            |               |             |                      |        |
|--------|---------|------------|--------|---------------|----------------------------|---------------|-------------|----------------------|--------|
| Select | Туре    | Position   | Suffix | Title         | Time Sheet<br>Organization | Start<br>Date | End<br>Date | Last<br>Paid<br>Date | Status |
| ~      | New Job | P100! Q    | 00     | Wage - Exempt | DPPERS, Human<br>Resources |               |             |                      |        |
|        |         |            |        | ]             |                            |               |             |                      |        |
|        |         |            |        |               |                            |               |             |                      |        |
|        |         |            |        |               |                            |               |             |                      |        |
|        |         |            |        |               |                            |               |             |                      |        |
|        |         | _          |        |               |                            |               |             |                      |        |

### **POSITION SELECTION**

**Position Number:** Type the position number in the field. (Unique P10XXX number from NBIPORG)

**Suffix:** 00 for new position. 01, 02, 03...for additional assignments in the same department and position number. Check NBIJLIST to ensure you are using a position and suffix that has not been used before. The query date will need to be 07/01/2005.

Click Go (Alt+PgDn).

# New Employee PEAEMPL

| Employee Class Code * |                                             |
|-----------------------|---------------------------------------------|
| WH                    | Old Value: SN, Staff Non-Exempt             |
| Current Hire Date     |                                             |
| 04/06/2022            | Remove         Image: Old Value: 07/19/2021 |
| Home COAS *           |                                             |
| U C                   | 2                                           |
| 19 Form Indicator     |                                             |
| Received              | ✓                                           |
| I9 Date               |                                             |
| 07/19/2021            | Remove                                      |
| I9 Expiration Date    |                                             |
|                       |                                             |
| Home Organization *   |                                             |
| DPPERS C              | 2                                           |

#### NEW EMPLOYEE PEAEMPL

**Employee Class Code\*:** Can be found in NBAPOSN (WH for P10 positions).

**Current Hire Date:** Employee's begin date. Must match the query date.

Home COAS\*: Defaults to U and cannot be changed.

I9 Form Indicator:
R (received) = US Citizen;
T (temporary) = Non-US Citizen;
E (exempt)= a person who works outside of the US or as a volunteer.

**I9 Date:** The last date the I9 was signed.

**I9 Expiration Date:** Only enter if I9 Form Indicator is **T**. Enter the employees work authorization expiration date.

Home Organization\*: Department's unique "DP" code

# Hourly Job Process, P07068-00 Wages - Teaching-No Benefits

|                         |   |    |                         | Hourly Job Process                                                                                                    |
|-------------------------|---|----|-------------------------|----------------------------------------------------------------------------------------------------|
| Jobs Effective Date *   |   |    |                         |                                                                                                    |
| 04/06/2022              |   | Ľ  | Old Value:              | Job Effective Date: Must be the same as Query Date.                                                                          |
| Personnel Date          |   |    | 1                       | <b>Personnel Date:</b> Should reflect the actual begin date if different than Query Date.                                    |
| 04/06/2022              |   | Ľ  | Old Value:              | Job Begin Date: Must be the same as Query Date.                                                                              |
| Job Begin Date *        |   | _  |                         | <b>Contract Type:</b> Select contract type, Primary or                                                                       |
| 04/06/2022              |   | Ľ" | Old Value:              | Secondary.                                                                                                    |
| Contract Type *         |   |    |                         | <b>Title</b> : Enter the title of the position.                                                                              |
| Primary                 | ~ | Ľ  | Old Value: Not Selected | <b>Regular Rate:</b> The amount to pay on a semi- monthly basis.                                                             |
| Title                   |   |    |                         | <b>Job Location:</b> MAIN (Main campus) is the default but it can be changed to different location by clicking on the field. |
| Regular Rate *          |   |    |                         | Job Change Reason: E1 auto populates for a New Hire                                                                          |
|                         |   |    |                         | Timesheet Orgn: Department's unique "DP" code                                                                                |
| Job Location *          |   |    |                         |                                                                                                    |
| MAIN, Logan Main Campus | ~ | Ľ  | Old Value: Not Selected |                                                                                                    |
| Job Change Reason *     |   |    | 1                       |                                                                                                    |
| E1, New Hire            | ~ | Ľ  | Old Value: Not Selected |                                                                                                    |
| Timesheet Orgn *        |   |    |                         |                                                                                                    |
| DPPERS                  | Q | Ľ  | Old Value:              |                                                                                                    |

# Semi Monthly Pay Wage Hourly, P10092-00 Wage - Exempt

| Jobs Effective Date *       |   |                         |
|-----------------------------|---|-------------------------|
| 04/06/2022                  | 5 | Old Value:              |
| Title                       |   |                         |
| Wage Hourly                 | Ľ | Old Value:              |
| Regular Rate                |   |                         |
|                             |   |                         |
| Pays *                      |   |                         |
| 1                           | Ð | Old Value:              |
| Factor *                    |   |                         |
| 1                           | Ð | Old Value:              |
| Hours per Pay *             |   |                         |
| 1                           | G | Old Value:              |
| Job Location                |   |                         |
| MAIN, Logan Main Campus 🗸 🗸 | Ľ | Old Value: Not Selected |
| Job Change Reason           | _ |                         |
| E1, New Hire 💙              | Ľ | Old Value: Not Selected |
| Timesheet Orgn              |   |                         |
| DPPERS Q                    | Ľ | Old Value:              |

#### **SEMI MONTHLY PAY**

**Job Effective Date**: This date should be the same as the Query Date or a date in the future.

Title: Enter the title of the position. Check Spelling.

**Hourly/Monthly Rate**: This is the amount you want to pay the employee semi-monthly.

Pays: Defaulted to 1.

Factor: Defaulted to 1.

Hours per Pay: Defaulted to 1.

**Job Location**: MAIN (Main campus) is the default but it can be changed to different location using the drop-down menu

**Job Change Reason**: Use the same change reason you put into the JB\_H window.

**Timesheet Orgn**: This is your home department "DPCODE" (Example: DPMATH).

| abor Distribution Process, P10092-00 Wage - Exempt |                   |          |              |         |         |             |          | npt     |      |         |
|----------------------------------------------------|-------------------|----------|--------------|---------|---------|-------------|----------|---------|------|---------|
| Curr                                               | ent               |          |              |         |         |             |          |         |      |         |
| ffective:<br>04/06/20                              | Date              |          |              |         |         |             |          |         |      |         |
| COA                                                | Index             | Fund     | Organization | Account | Program | Activity    | Location | Project | Cost | Percent |
|                                                    |                   |          |              |         | No res  | ults found. |          |         |      |         |
| •                                                  |                   |          |              |         |         |             |          |         |      | Þ       |
| New                                                |                   |          |              |         |         |             |          |         |      |         |
| o4/06/2                                            | Date MM,          | /DD/YYYY |              |         |         |             |          |         |      |         |
| COA                                                | Index             | Fund     | Organization | Account | Program | Activity    | Location | Project | Cost | Percent |
| Q<br>4                                             | , Q               | 1011     | E03832       | 625 Q   | 6060    |             |          |         |      | 100     |
| + D<br>from                                        | efault<br>m Index | (+) A    | dd Row       |         |         |             |          |         |      |         |

#### LABOR DISTROBUTION PROCESS

This section indicates which index(s) will pay for the position. A position may be paid from more than one index.

Current Value: Should be blank

#### New Value

**Effective Date (under the New Job Labor Distribution):** This date defaults from the query date which is the effective date.

**Index:** It defaults to the index the position was created with. You can change it by typing over it and/or you can insert a second index.

Fund, Organization, and Program: Default when index number is entered.

**Percent:** More than one index can be added by selecting the "Add Row" option. The percent should equal 100 when all the indexes are added together.

Account Number: 625300

### **TERMINATION PROCESS**

### Assignment Termination Process, P10092-00 Wage - Exempt

| Jobs Effective Date *             |    |                         |
|-----------------------------------|----|-------------------------|
| 06/16/2022                        | 5  | Old Value:              |
| Job End Date                      |    |                         |
| 06/16/2022                        | Ľ) | Old Value:              |
| Personnel Date                    |    |                         |
| 06/16/2022                        | C" | Old Value:              |
| Job Status                        |    |                         |
| Т                                 | Ľ  | Old Value:              |
| Job Change Reason                 |    |                         |
| TC, Termination - Appt Completion | 5  | Old Value: Not Selected |
| Timesheet Orgn                    |    |                         |
| dppers Q                          | 5  | Old Value:              |

Jobs Effective Date: Last day to be paid.

Job End Date: Last day of the month to be paid.

**Personnel Date**: Last date of service, if different from the Effective Dates.

Job Status: Defaults to T (termination).

**Job Change Reason**: Defaults to TC (Termination-Appointment Complete).

**Timesheet Orgn**: Enter your home department DP-code. (Example: DPMATH)

# **Routing Queue**

| Approval Level                    | User Name    | Required Action | Remove |
|-----------------------------------|--------------|-----------------|--------|
| 20 - (HHOME) Home Departme 💊      | Not Selected | Approve 🗸       |        |
| 25 - (DHOME) Home Departme 💊      | Not Selected | Approve 🗸       |        |
| 50 - (EXEC) Executive VP Officers | Not Selected | Approve 🗸       |        |
| 80 - (HR) HR Office               | Not Selected | Approve 🗸       |        |
| 95 - (APPLY) Applier_HR Office    | Not Selected | Apply 🗸         |        |

### + Add Row

### Comments

Add Comment
Remaining Characters : 4000

#### **ROUTING**

**Approval Level:** This default based on the EPAF category.

**HHOME:** Department Head/Director.

**DHOME:** Department Dean/VP

**EXEC:** Select PRESIDENT\_OFFICE or PROVOST\_OFFICE.

HR and APPLY: HR\_OFFICE.

**User Name:** Enter approver's name or A#. You can search using the drop-down box.

**Comments:** Every EPAF needs comments explaining why the EPAF is being submitted. These comments are vital for approvers. Provide information that the approvers might need in order to make a decision. Be sure to add the job listing's requisition number. Include your name and phone number.

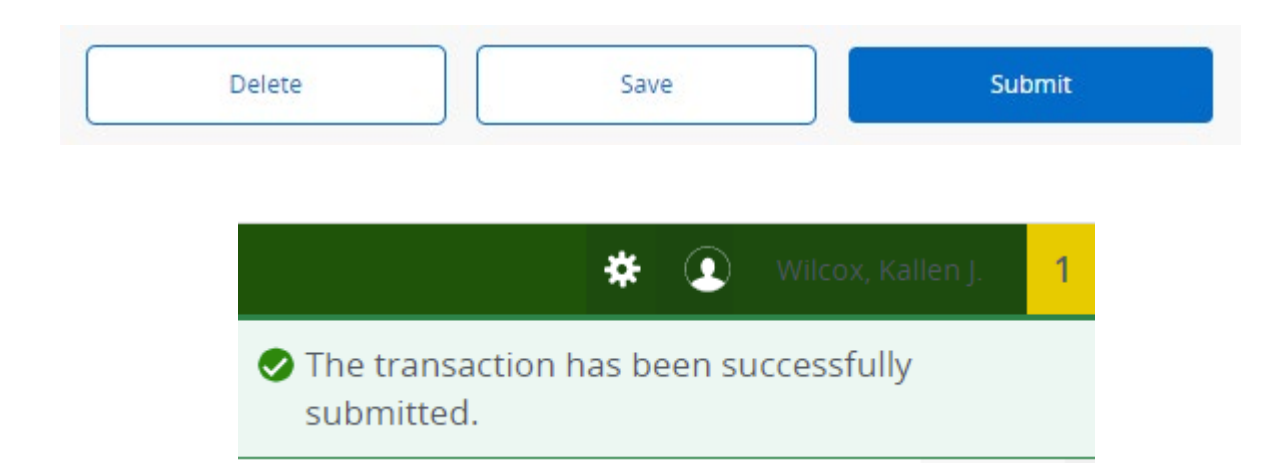

Click Submit

You will get this notice if the EPAF successfully submits. Once submitted, the EPAF will change to a Pending status and go onto routing for approvals.